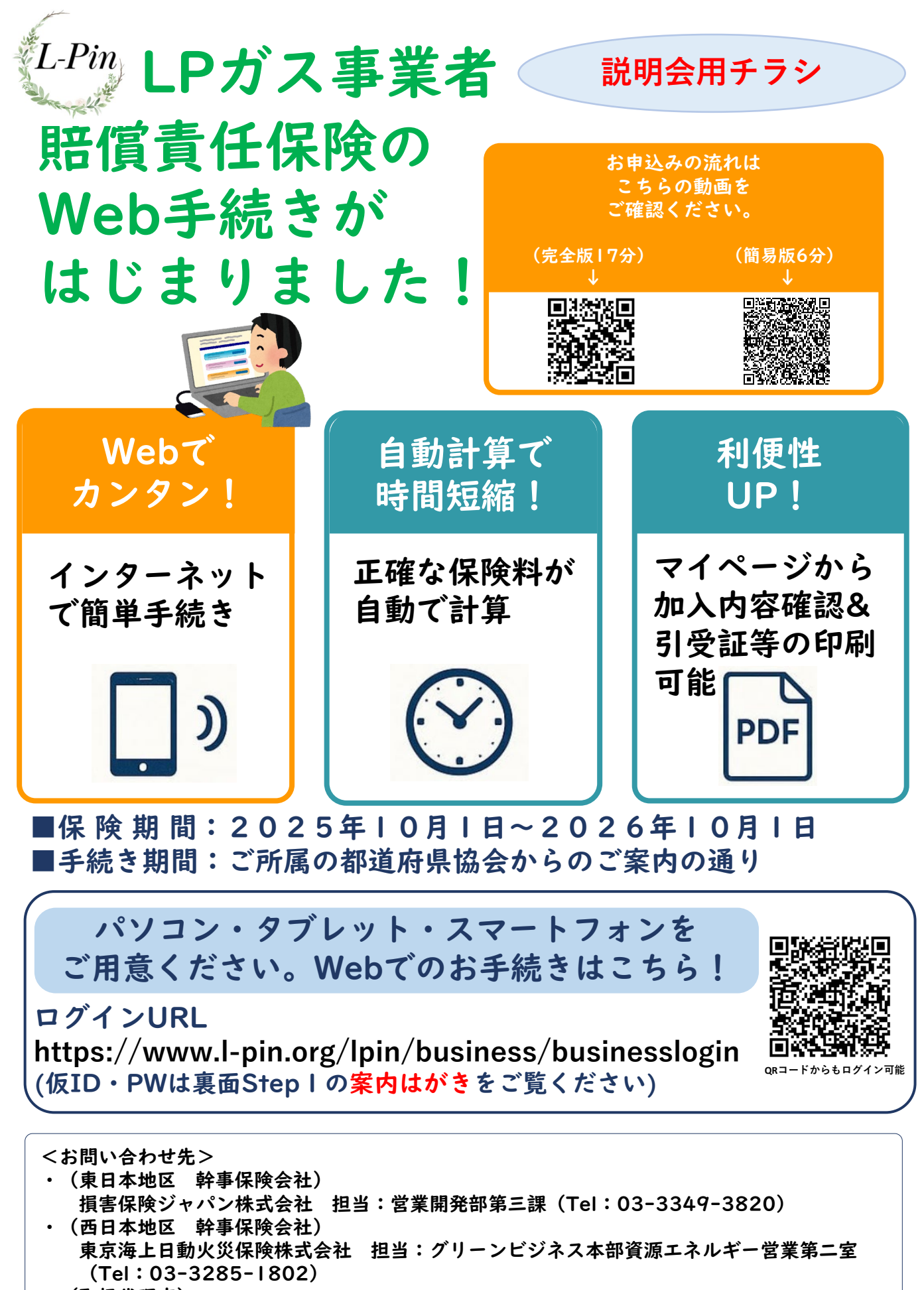

・(取扱代理店)
一般財団法人 全国LPガス保安共済事業団(Tel:03-6435-9931)
一般財団法人 会国LPガス保安共済事業団条支部(ご託属の都道安県)

ー般財団法人 全国LPガス保安共済事業団各支部(ご所属の都道府県協会)

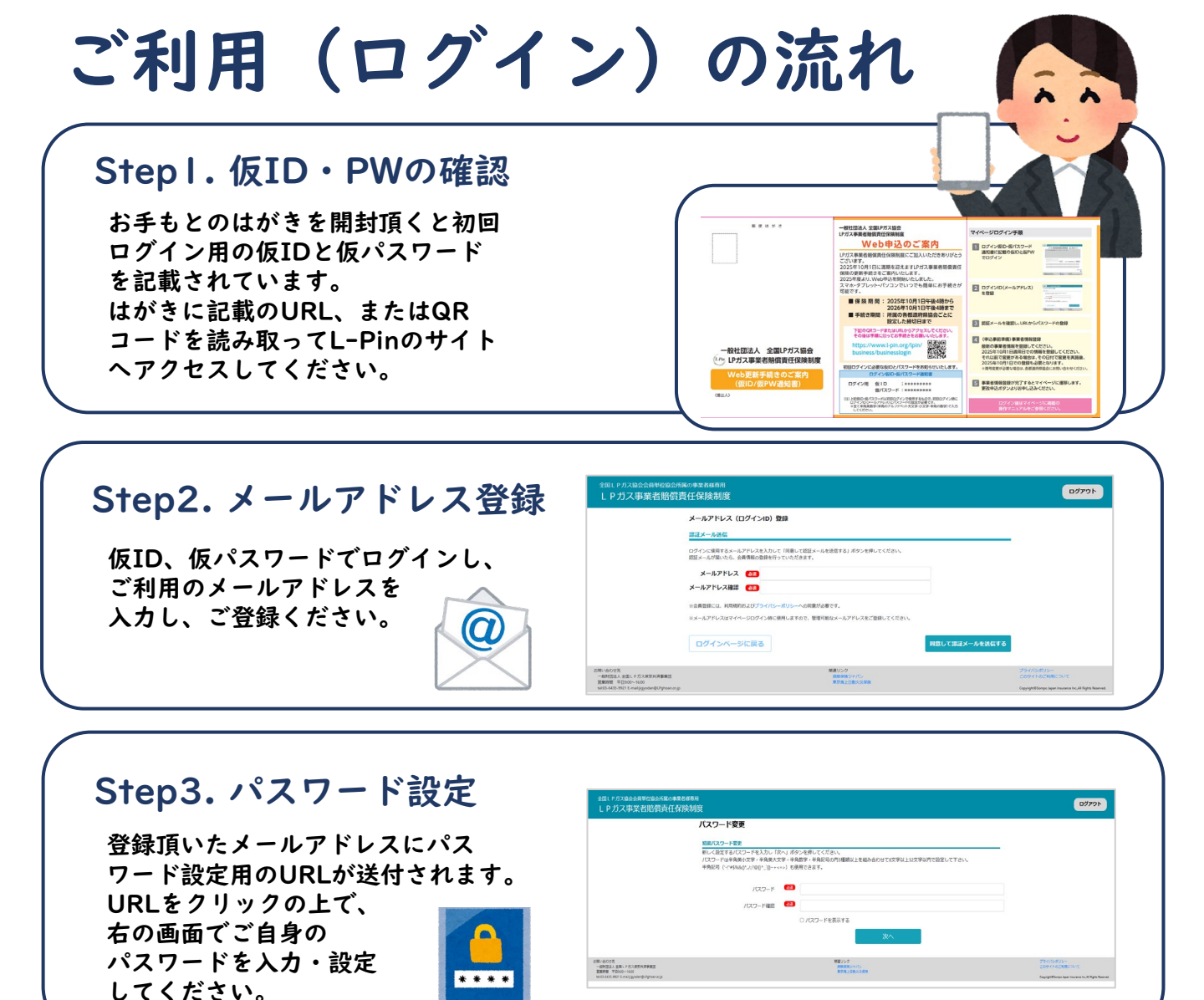

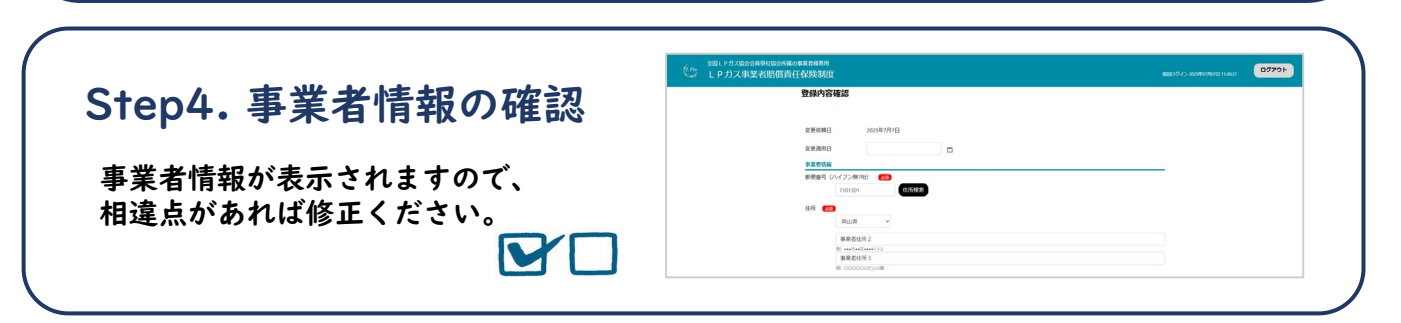

## <text><text>

Webで簡単にお手続きが可能です。ぜひWebにて更新手続きをお願いいたします。